# Parabolic Trough-Solar Tracking and Energy Extraction

By

Saad Almonnieay, Robert Blaskey, Daniel Chief, Christopher Mesko, Jairo Rivera, and Jacob Seitzer Team 14

# Operations Manual Document

Submitted towards partial fulfillment of the requirements for Mechanical Engineering Design II – Spring 2015

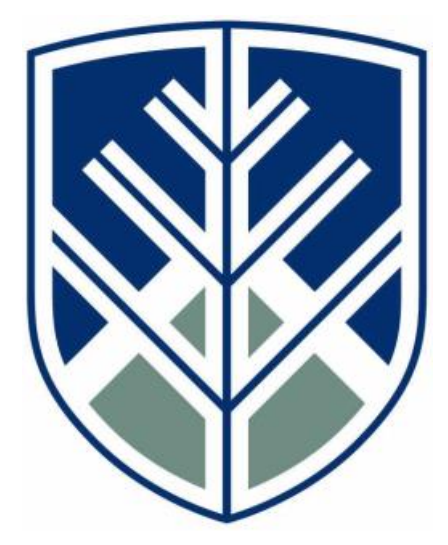

Department of Mechanical Engineering Northern Arizona University Flagstaff, AZ 86011

#### **Table of Contents**

| 1.0 Part Specifications               |    |
|---------------------------------------|----|
| 1.1 Caster/Wheel Specs                | 3  |
| <b>1.2</b> Trim Specs                 | 3  |
| 1.3 Motor Specs                       | 4  |
| 2.0 Tracking system                   | 4  |
| 2.1 Wire connections                  | 4  |
| 2.2 Manual Control                    | 6  |
| <b>2.3</b> PLC Control                | 6  |
| <b>2.3.1</b> Running the PLC          | 6  |
| <b>2.3.2</b> Run the Program          | 6  |
| <b>2.3.3</b> Salve address            | 7  |
| 3.0 Energy Extraction System          | 8  |
| <b>4.0</b> Technical drawings         | 8  |
| 4.1 Y364 Motor Drawing                | 9  |
| <b>4.2</b> AC Micro Drive Drawing     | 10 |
| <b>4.3</b> PLC Drawing                | 11 |
| 4.4 Little Giant Utility Pump Drawing | 11 |
| 4.5 Gallon Water Tank                 | 11 |

#### **1. DRIVE/PLC SETTINGS**

#### **1.1 Caster/Wheel Specs**

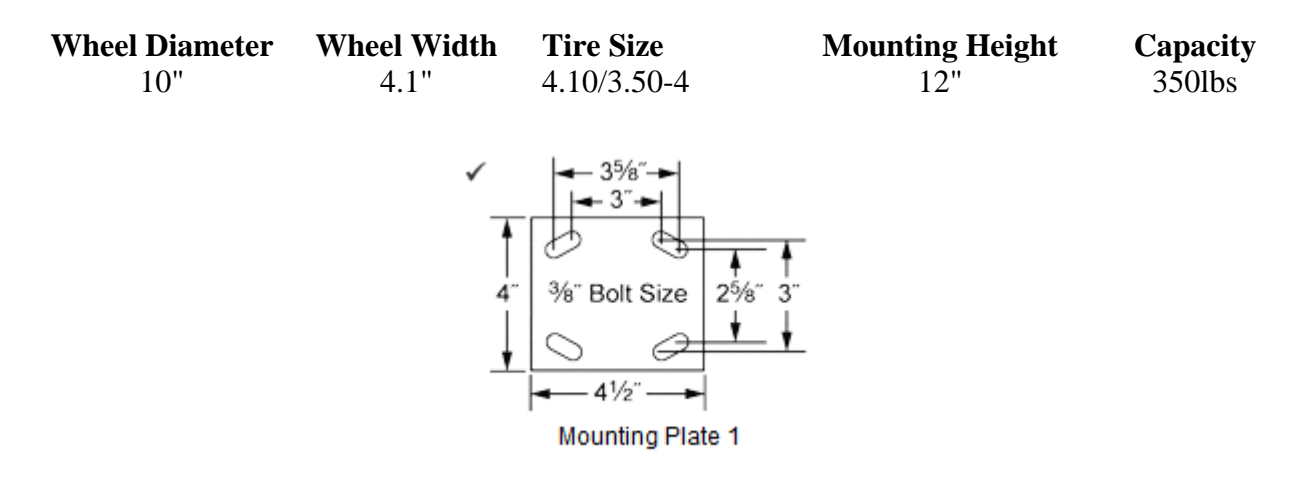

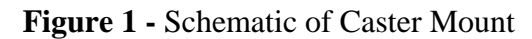

#### 1.2 Trim Specs

6063-T52 Aluminum Width(A) = 1.25" Legs(B) = 1.25" Web Thickness(C) = 0.125" Curved edged cut into 2" sections

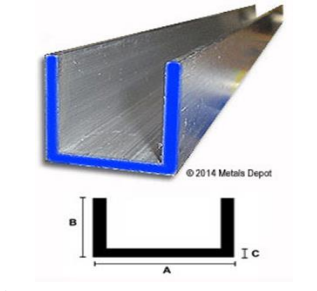

Figure 2 - Trim Dimensions

#### **1.3 Motor Specs**

| Part#:        | Part#: CDP3445                      |  |  |  |
|---------------|-------------------------------------|--|--|--|
|               | Item#: 100846553                    |  |  |  |
| Manufacturer: | Baldor Motors & Drives              |  |  |  |
| Weight:       | 43 lbs.                             |  |  |  |
| Product Name: | Permanent Magnet SCR Drive DC Motor |  |  |  |

**Table 1-** Motor Specification #1

| HP             | 1 hp                        | Base Speed           | 1800 rpm  |  |  |
|----------------|-----------------------------|----------------------|-----------|--|--|
| Mounting       | C-Face - With Base          | Enclosure            | TEFC      |  |  |
| Motor          |                             |                      |           |  |  |
| Application    | General Purpose             | Armature Voltage     | 90        |  |  |
|                |                             |                      | Permanent |  |  |
| Frame          | 56C                         | Winding              | Magnet    |  |  |
| Enclosure      | TEFC - Totally Enclosed Fan |                      |           |  |  |
| Designation    | Cooled                      | Field Voltage        | PM        |  |  |
| Field          |                             |                      |           |  |  |
| Weakened       |                             |                      |           |  |  |
| rpm            | 1750 rpm                    | Inch/Metric          |           |  |  |
| Service Factor | 1                           | Washdown Duty        | No        |  |  |
| Ambient        |                             | Armature Amps Full   |           |  |  |
| Temperature    | 40 °C                       | Load                 | 10:00 AM  |  |  |
| Blower No.     | N/A                         | C Dimension          | 15.46 in  |  |  |
|                |                             | Control Voltage AC   |           |  |  |
| C-Face Size    |                             | Input                |           |  |  |
| Drive End      |                             |                      |           |  |  |
| Bearing        | 6203                        | Field Amps Full Load | PM        |  |  |
| Insulation     | F                           | Motor Shaft Length   | 1.88 in   |  |  |
| Motor Shaft    |                             |                      |           |  |  |
| Size           | 5/8 in                      | Mounting Style       | F-1       |  |  |
| Open End       |                             |                      |           |  |  |
| Bearing        | 6203                        | Recommended Control  | BC140     |  |  |
| Recommended    |                             |                      |           |  |  |
| Tachometer     |                             |                      | SCR Drive |  |  |
| Kit            | TK3400                      | Remarks              | Motor     |  |  |

 Table 2- Motor Specification #2

## Please read the GS2-11P0 drive manual before operating motor

#### 2. Tracking System

#### **2.1 Wire connections**

Ensure power cord to drive is disconnected from power supply for at least 3 minutes before working on all wire connections.

#### 2.1.1 Motor to Drive connections

- 1. Connect white wires from motor as a low voltage line as follows:
  - T1 and T7; T2 and T8; T3 and T9; T4, T5 and T6
- 2. Connect T1 and T7 into T1 port on the bottom of the drive

- 3. Connect T2 and T8 into T2 port on the bottom of the drive
- 4. Connect T3 and T9 into T3 port on the bottom of the drive
- 5. T4. T5 and T6 do not connect to any ports on the drive

6. No other connections from the motor to the drive are required

#### 2.1.2 Power cords

Figures 3 and 4 show the power supply cords are connect to the drive and PLC respectively.

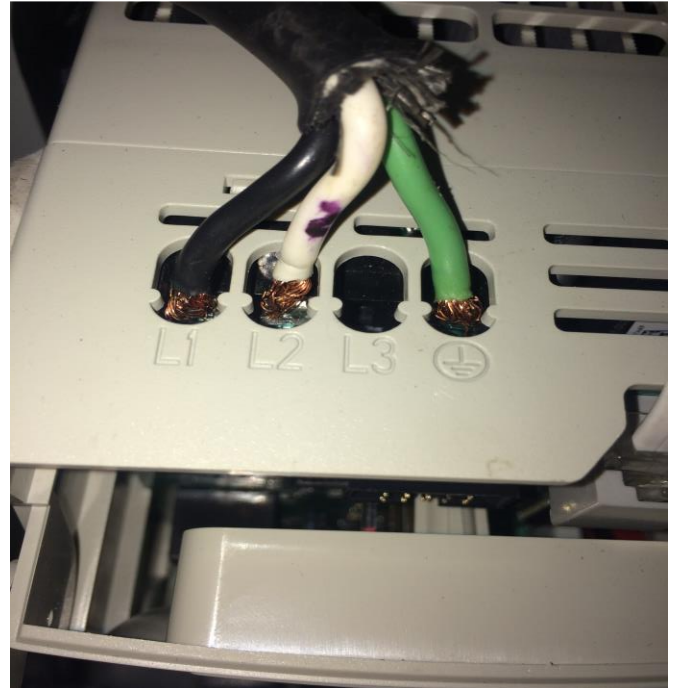

Figure 3- Drive power supply

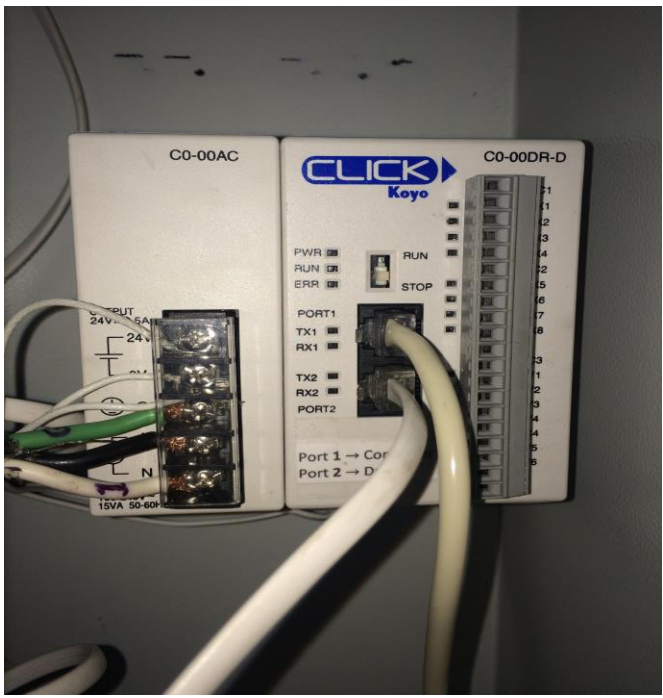

Figure 4-PLC power supply

#### Note: Chapter 4 in the drive manual displays all parameter numbers and meanings

#### 2.2 Manual control:

Flip the switch on the PLC to STOP

1. Parameter 3.00 to 00 (Tells the drive that controls will be made through the keypad) 2. Parameter 4.00 to 00 (Tells the drive that output frequency will be controlled by potentiometer)

#### 2.3 PLC control:

2.3.1 Running the PLC

Flip the switch on the PLC to STOP

- 1. Change parameter 3.00 to 03 (Drive functions will be controlled by RS-485 interface, keypad STOP is enabled)
- 2. Change parameter 4.00 to 05 (Frequency determined by RS232C/RS-485 communication interface)

# For proper synchronization to computer, set the below values **BEFORE** connecting the PLC to the computer (these values do NOT need to be set back to 00 for manual use)

- 3. Parameter 9.00 to 02 (Communication address)
- 4. Parameter 9.01 to 02 (Transmission speed, 19200 baud)
- 5. Parameter 9.02 to 02 (Communication protocol, Modbus RTU mode, 8 data bits, odd parity, 1 stop bit)

Flip the switch on the PLC to **RUN** 

Plug communication chord from the PLC into the computer

Once cable is plugged into computer, open CLICK Programming Software

On the "PLC" tab, select "Connect to PLC" Protocol: MODBUS Baud Rate: 38400 Address: 1 Parity Bit: Odd Stop Bit: 1

On the "Setup" tab, select "Com Port Setup" Under "Port 2," select "Setup" Node Address: 2 Baud Rate: 19200 Parity Bit: Odd Stop Bit: 1

#### **2.3.2Run the Program:**

- 1. Open CLICK Programming Software
- 2. Select "Connect to PLC"
- 3. Open Project written into PLC
- 4. In the "PLC" tab on the top of the window, select "Write Project Into PLC"
- 5. Click yes until writing is complete

#### If any values are changed, or if a new program wants to be downloaded into the PLC, steps 4 and 5 must be done for each change

- 6. On the left side of the window double-click "Data View 1"
- 7. Find C200 relay, double click "Off," and then double-click "On"

\*If you wish to change the speeds, change the value of DS2

- This value sets the frequency of the drive to the motor
- A value of 200 is 20.0 Hz

#### 2.3.3 Slave Address

For each Slave Address, there is a corresponding Master Address (DS1, DS2, etc.)

402231 - Controls on/off of motor

0=Off 1=On 402332 – Controls output frequency of the drive to the motor (speed) Values 0-600 (0 Hz – 60.0 Hz) 402333 – Controls direction of motor 0=Forward 1=Reverse

- Timer T4 controls how long the motor will run in each interval
- Counter CT1 controls how many times motor will stop/start until reverting back to original position

Figure 5 shows an example of what each parameter does

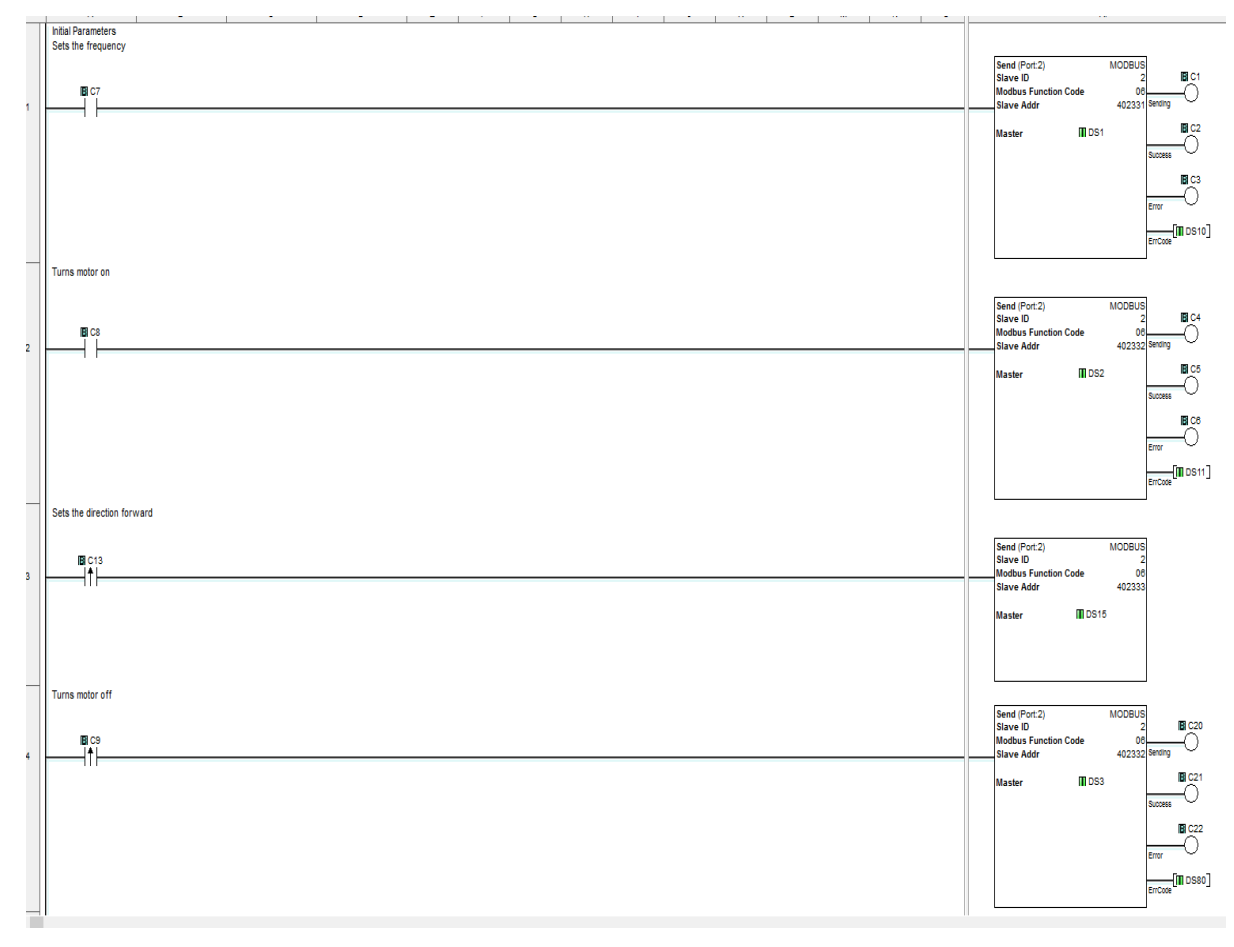

Figure 5-PLC Program

### **3. Energy Extraction System**

To use the system, use Section 2.1 or 2.2 for desired control of the trough.

Because the pump has no on/off switch, it will begin to run as soon as it is plugged in.

Insert pump into water tank and plug it in. The pump does not need to be fully submerged in water to operate.

By adjusting the gate valve on the end of the black solar pipe on the trough opposite of the control box, the Gallons per Hour (GPH) can be changed (750GPH to 0 GPH).

To measure the temperature, the installed thermocouple can be used, or an external temperature measuring device can be used.

# 4. Technical Drawings

#### 4.1 Y364 Motor Drawing

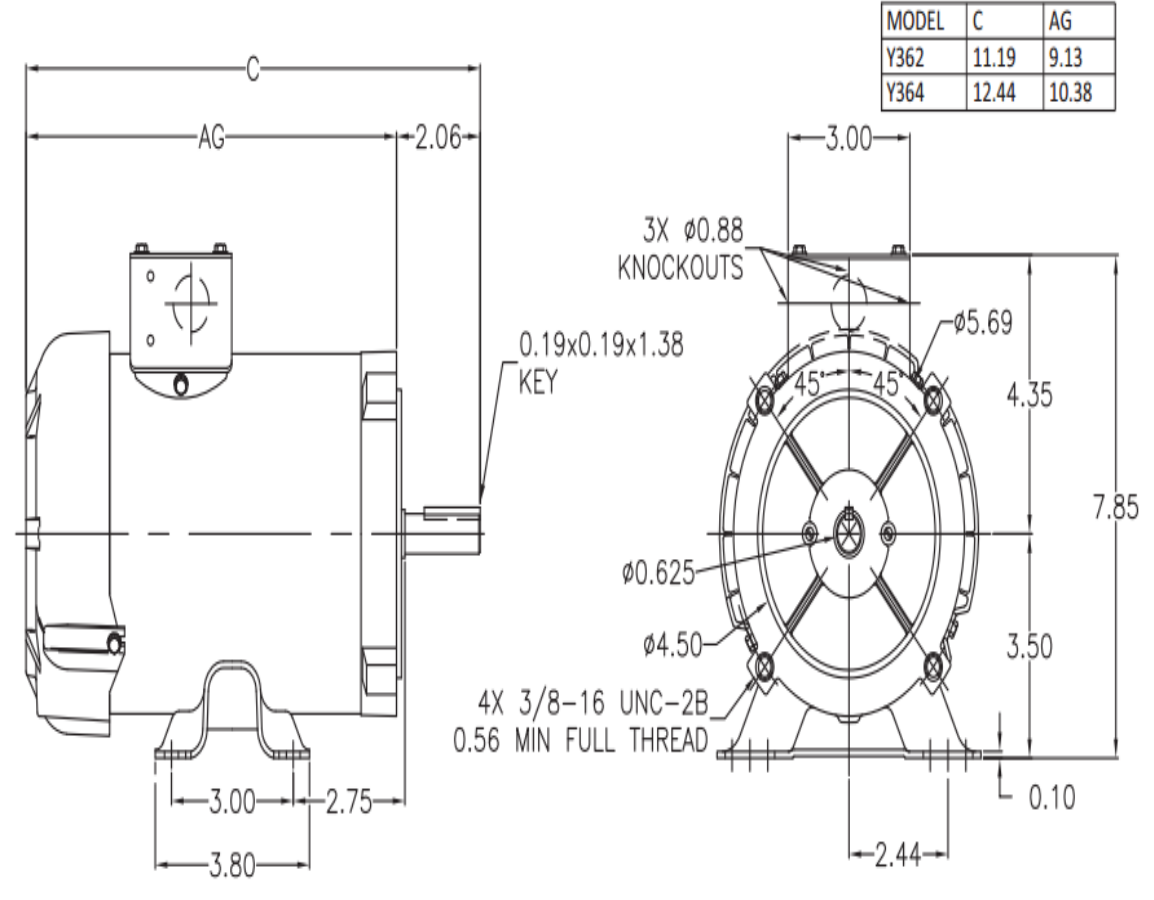

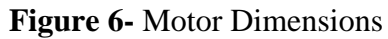

#### 4.2 AC Micro Drive Drawing

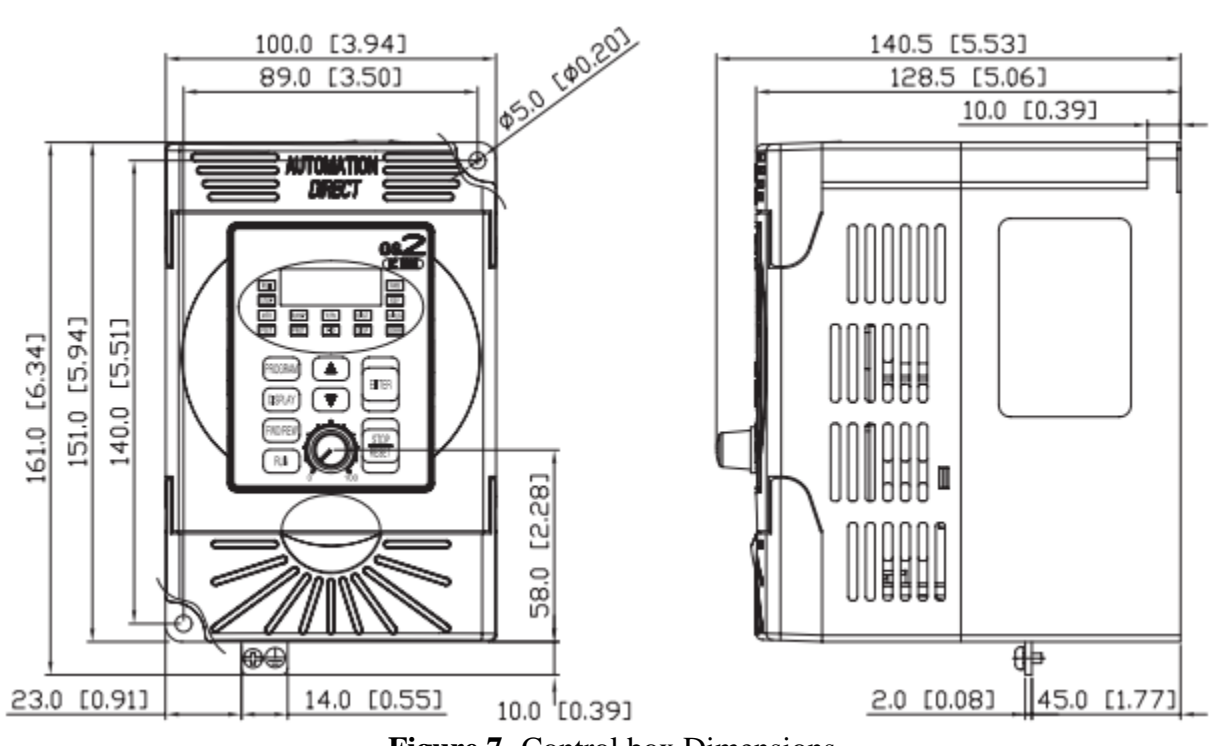

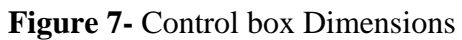

#### 4.3 PLC Drawing

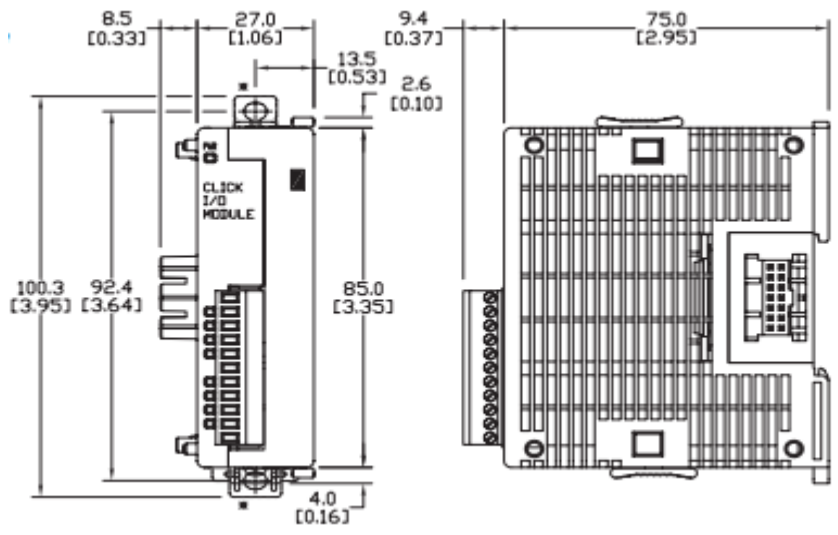

Figure 8- PLC Dimensions

#### 4.4 Little Giant Utility Pump Drawing

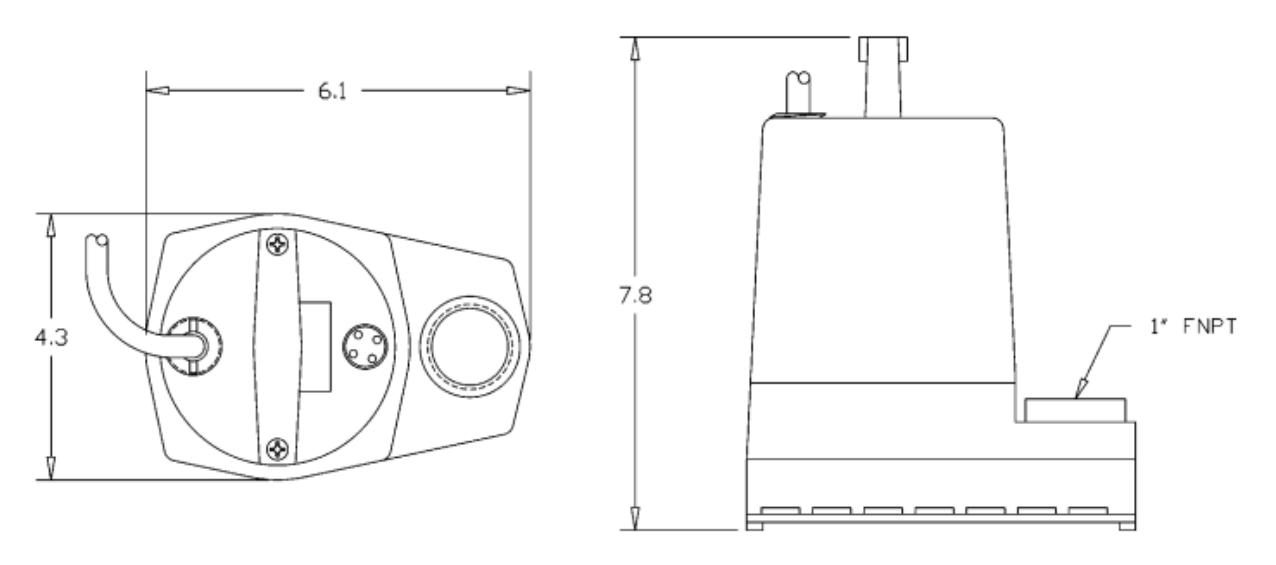

Figure 9- Pump Dimensions

#### 4.5 Gallon Water Tank

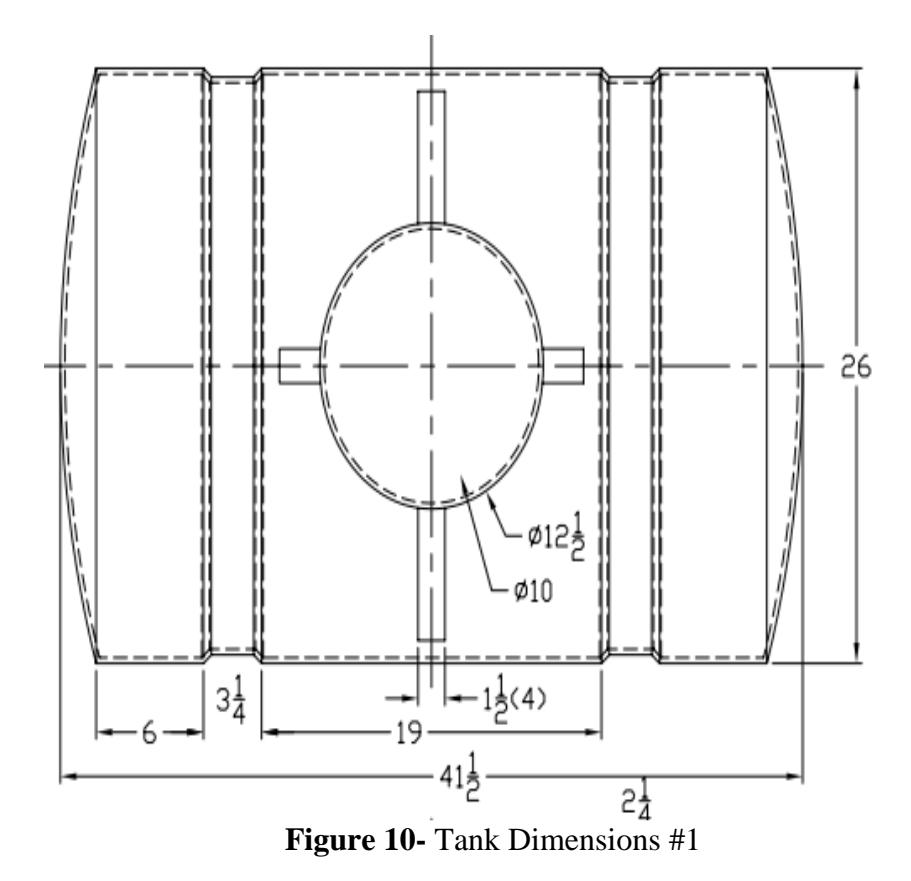

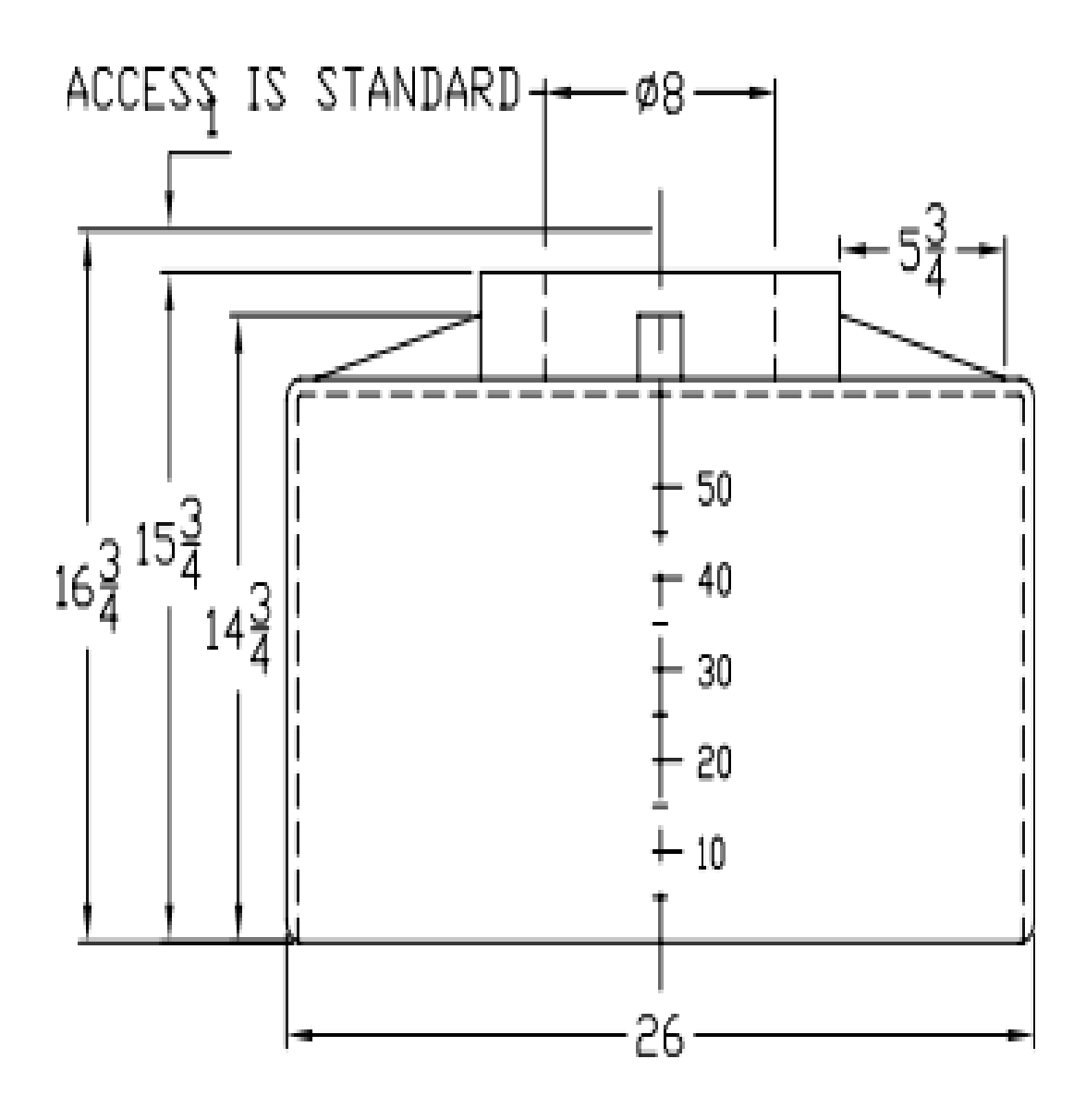

Figure 10- Tank Dimensions #1